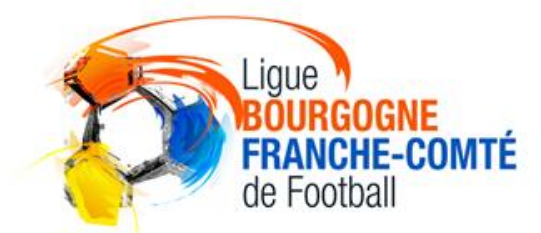

R

н

G

B

G

Ν

# TRANSMISSION DES PIÈCES SCANNÉES VIA FOOTCLUBS

#### **Procédures Footclubs**

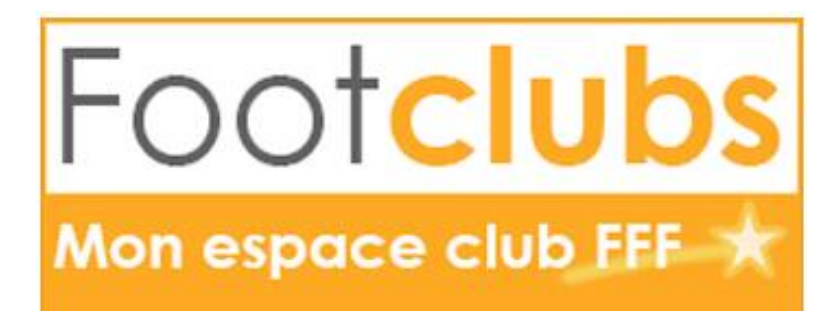

#### ACCÉDER AU MENU DES LICENCES

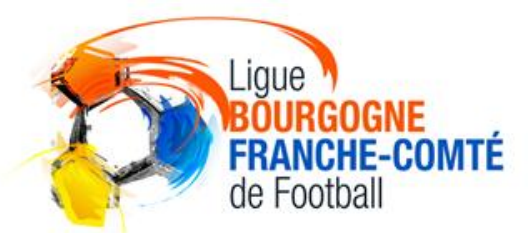

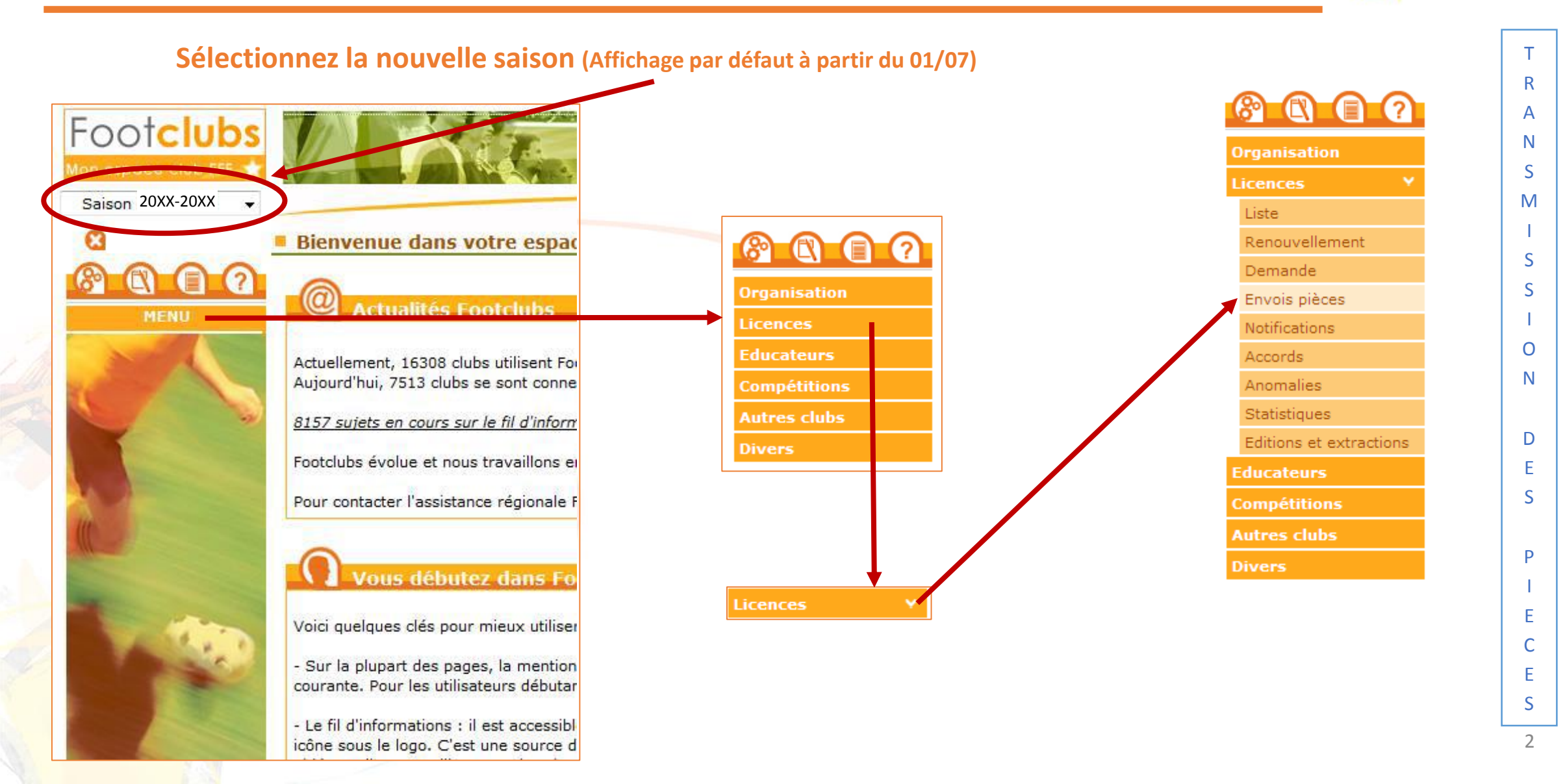

### LISTE DES PIÈCES DEMANDÉES

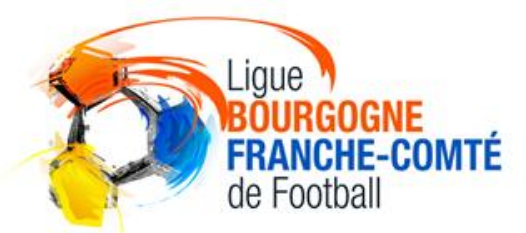

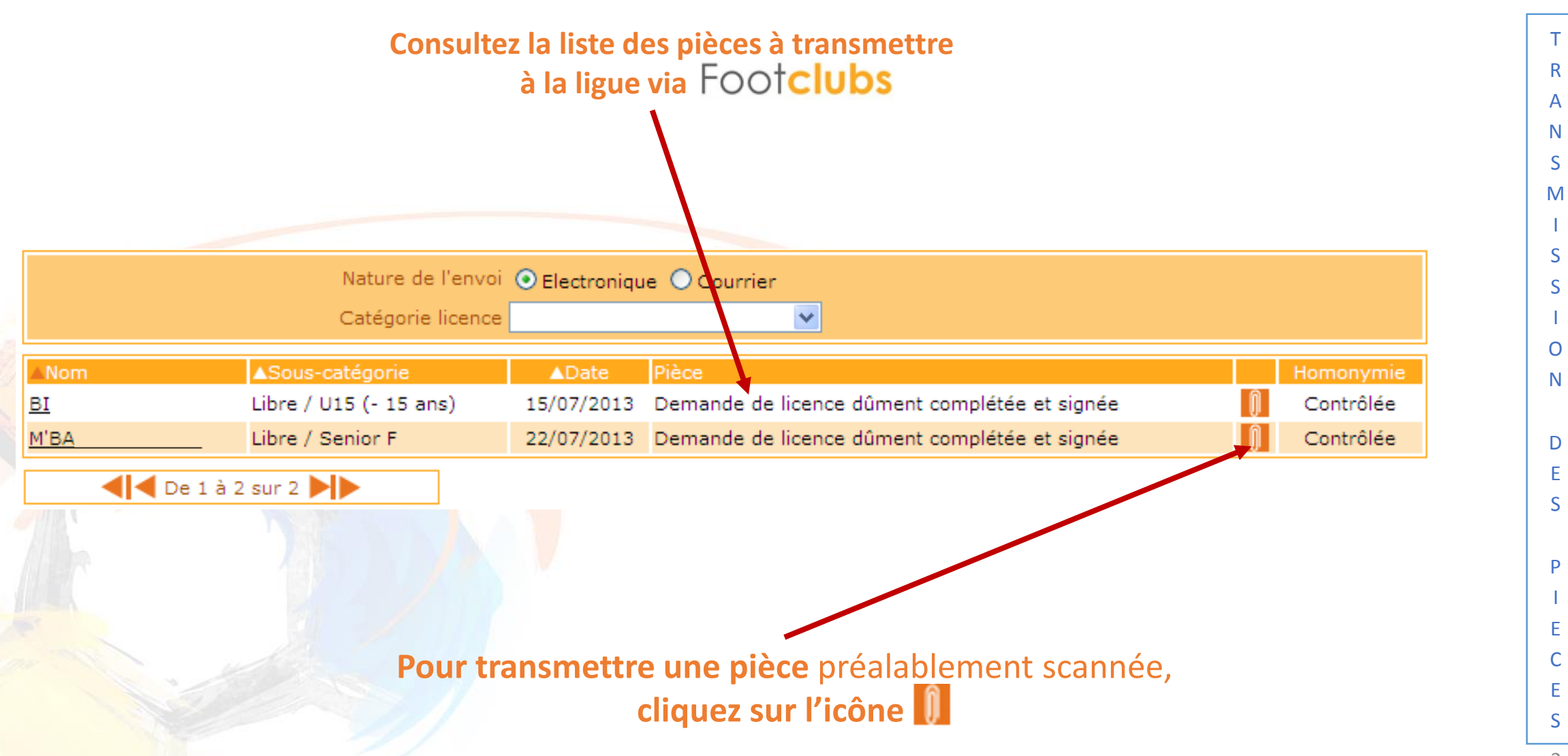

### TRANSMISSION DES PIÈCES SCANNÉES

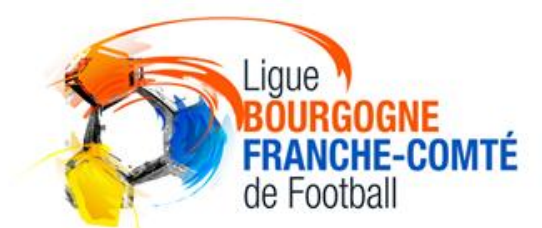

L'interface de transfert du document apparaît R Α Ν Transfert du document S Μ S S Passer la souris pour agrandir 0 Ν M'BA Demande de licence dûment complétée et signée D Parcourir... S (Formats autorisés : .jpeg,.jpg,.bmp,.gif,.png) P 🛛 Valider 🔵 С Pour sélectionner la pièce cliquez sur « Parcourir... » S

### TRANSMISSION DES PIÈCES SCANNÉES

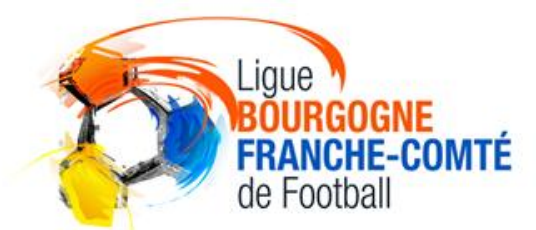

|     | Sélectionnez l'image scannée de la pièce à transmettre | Т |
|-----|--------------------------------------------------------|---|
|     |                                                        | A |
|     | Choisir un fichier à télécharger                       | N |
|     | Regarder dans : 🗁 Test 🔹 💽 🌮 🖽 -                       | S |
|     | 356819                                                 | M |
|     | Mes documents                                          | 1 |
|     | récents Qualif FOOTCLUBS                               | S |
|     |                                                        | S |
|     | Bureau                                                 | 1 |
|     |                                                        | 0 |
| 100 |                                                        | N |
|     |                                                        |   |
|     |                                                        | D |
|     | Poste de travail                                       | E |
|     |                                                        | S |
|     |                                                        |   |
|     |                                                        | P |
|     |                                                        |   |
|     | Envois pièces                                          | E |
|     | Notifications                                          | C |
|     |                                                        | E |
|     |                                                        | S |
|     | Puis cliquez sur « <i>Ouvrir</i> »                     | 5 |

## TRANSMISSION DES PIÈCES SCANNÉES

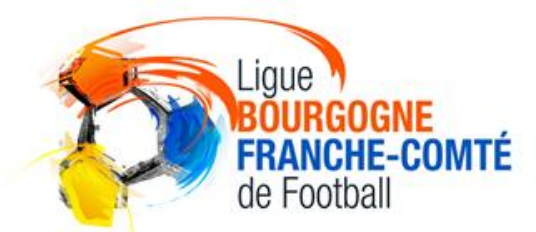

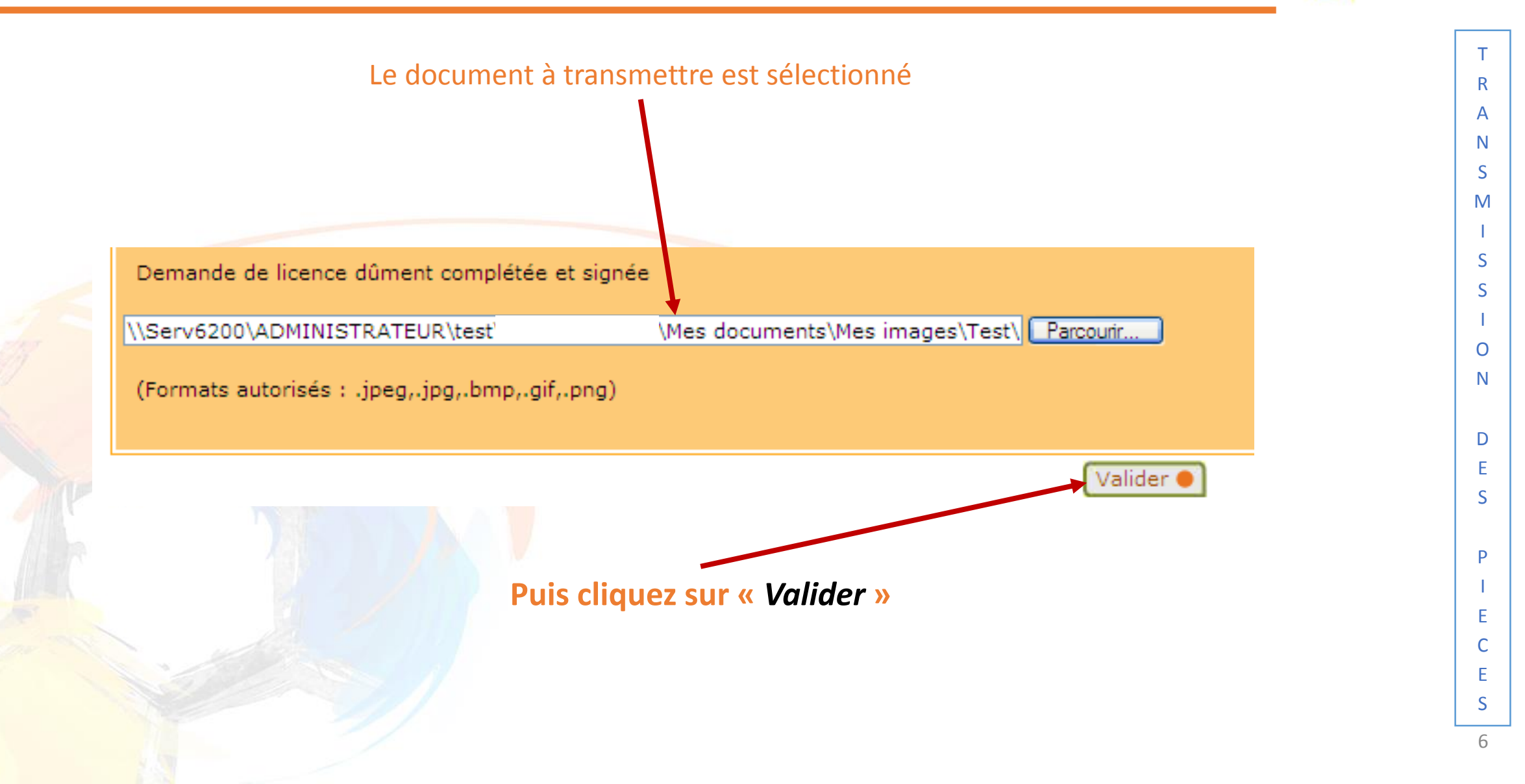

#### **PROCEDURES FOOTCLUBS**

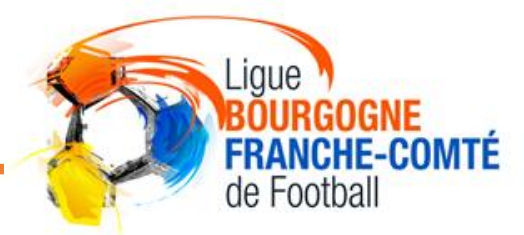

Retrouvez toutes les procédures FOOTCLUBS dans la rubrique « DOCUMENTS UTILES» du site internet de la LIGUE BOURGOGNE-FRANCHE-COMTÉ DE FOOTBALL HTTPS://LBFC.FFF.FR/

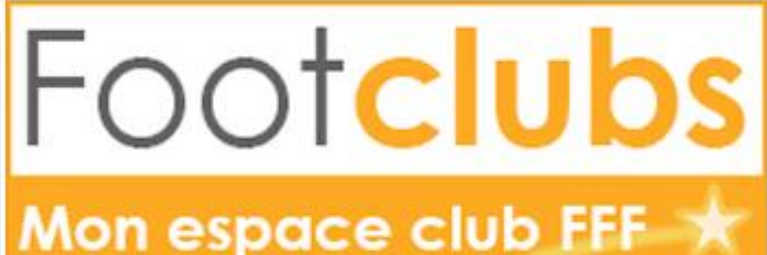

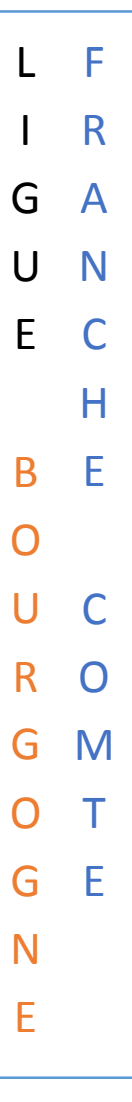